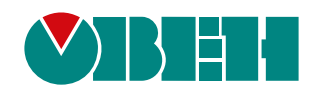

# БП30МС

# Блок питания одноканальный

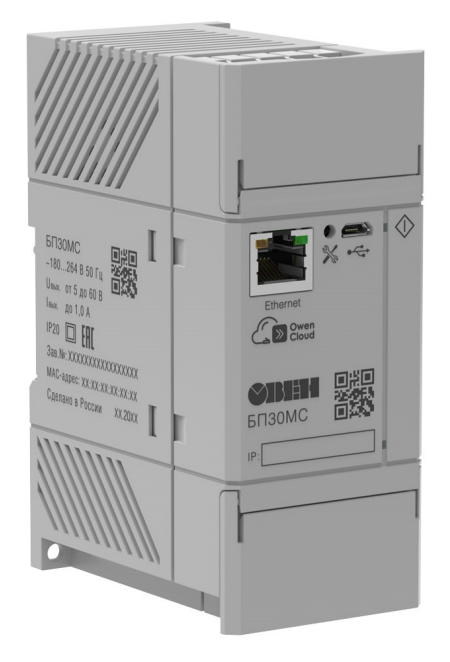

Руководство по эксплуатации

КУВФ.436534.052РЭ

01.2025 версия 1.6 EAC

# Содержание

| Предупреждающие сообщения                              | 3  |
|--------------------------------------------------------|----|
| Используемые термины и аббревиатуры                    | 4  |
| Введение                                               | 5  |
| 1 Назначение и функции                                 | 6  |
| 2 Технические характеристики и условия эксплуатации    | 7  |
| 3 Меры безопасности                                    | 9  |
| 4 Монтаж1                                              | 0  |
| 5 Подключение                                          | 2  |
| 6 Эксплуатация1                                        | 4  |
| 6.1 Принцип работы                                     | 14 |
| 6.2 Управление и индикация 1                           | 17 |
| 7 Настройка1                                           | 8  |
| 7.1 Режимы обмена данными 1                            | 18 |
| 7.2 Подключение к Owen Configurator 1                  | 18 |
| 7.3 Подключение к облачному сервису OwenCloud 1        | 19 |
| 7.4 Настройка сетевых параметров 1                     | 19 |
| 7.5 Пароль доступа к прибору 2                         | 21 |
| 7.6 Обновление встроенного ПО 2                        | 21 |
| 7.7 Восстановление заводских настроек 2                | 21 |
| 8 Техническое обслуживание 2                           | 22 |
| 9 Маркировка                                           | 22 |
| 10 Упаковка                                            | 22 |
| 11 Транспортирование и хранение 2                      | 22 |
| 12 Комплектность                                       | 23 |
| 13 Гарантийные обязательства 2                         | 23 |
| ПРИЛОЖЕНИЕ А. Параметры, доступные по протоколу Modbus | 24 |
| ПРИЛОЖЕНИЕ Б. Работа по протоколу Modbus TCP 2         | 29 |

## Предупреждающие сообщения

В данном руководстве применяются следующие предупреждения:

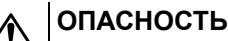

Ключевое слово ОПАСНОСТЬ сообщает о **непосредственной угрозе опасной ситуации**, которая приведет к смерти или серьезной травме, если ее не предотвратить.

#### ВНИМАНИЕ

Ключевое слово ВНИМАНИЕ сообщает о **потенциально опасной ситуации**, которая может привести к небольшим травмам.

#### ПРЕДУПРЕЖДЕНИЕ

Ключевое слово ПРЕДУПРЕЖДЕНИЕ сообщает о **потенциально опасной ситуации**, которая может привести к повреждению имущества.

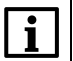

#### ПРИМЕЧАНИЕ

Ключевое слово ПРИМЕЧАНИЕ обращает внимание на полезные советы и рекомендации, а также информацию для эффективной и безаварийной работы оборудования.

#### Ограничение ответственности

Ни при каких обстоятельствах ООО «Производственное Объединение OBEH» и его контрагенты не будут нести юридическую ответственность и не будут признавать за собой какие-либо обязательства в связи с любым ущербом, возникшим в результате установки или использования прибора с нарушением действующей нормативно-технической документации.

## Используемые термины и аббревиатуры

**DHCP** – сетевой протокол автоматического присвоения IP-адресов и установки других сетевых параметров.

**Modbus** – открытый промышленный протокол обмена, разработанный компанией Modicon. В настоящий момент поддерживается независимой организацией Modbus-IDA (www.modbus.org).

**OwenCloud** – облачный сервис компании «OBEH», который применяется для удаленного мониторинга, управления и хранения архивов данных приборов, используемых в системах автоматизации. Доступ к сервису осуществляется с помощью web-браузера или мобильного приложения (подробнее см. owen.ru/owencloud).

**Owen Configurator** – программное обеспечение для настройки и задачи параметров устройствам компании «OBEH» (owen.ru/soft/owen\_configurator).

**USB** – последовательный интерфейс для подключения периферийных устройств к вычислительной технике.

- КЗ короткое замыкание.
- ПК персональный компьютер.
- ПО программное обеспечение.
- ЭМС электромагнитная совместимость.

## Введение

Настоящее руководство по эксплуатации предназначено для ознакомления обслуживающего персонала с устройством, принципом действия, конструкцией, технической эксплуатацией и обслуживанием блока питания одноканального БП30МС (в дальнейшем по тексту именуемого «прибор» или «блок»).

Подключать, настраивать и проводить техническое обслуживание прибора должен только квалифицированный специалист после прочтения настоящего руководства по эксплуатации.

## 1 Назначение и функции

Блок питания БП30МС предназначен для питания оборудования и элементов промышленной автоматики, лабораторных и других специализированных систем стабилизированным выходным напряжением с возможностью регулировки в диапазоне от 5 до 60 В. Прибор будет востребован как альтернатива лабораторным источникам питания при проведении опытов или исследовательских работ в разных областях деятельности.

Встроенные программные алгоритмы позволяют блоку питания передавать данные о своем состоянии по сети Ethernet и в облачный сервис OwenCloud.

Функции прибора:

- питание стабилизированным напряжением от 5 до 60 В;
- защита от импульсного тока, перенапряжения, коротких замыканий;
- конфигурирование и регулировка напряжения и выходного тока с помощью Owen Configurator по Ethernet или USB;
- дистанционное включение и отключение выходного напряжения.

## 2 Технические характеристики и условия эксплуатации

#### Таблица 2.1 – Технические характеристики и условия эксплуатации

|                         | Наименование                                                                                                    | Значение                      |
|-------------------------|----------------------------------------------------------------------------------------------------|-------------------------------|
|                         | Диапазон выходного напряжения (U <sub>вых</sub> )                                                                                                    | от 5 до 60 В                  |
|                         | Выходной ток (Івых) при напряжении от 5 до 29 В                                                                                                    | 1 A                           |
|                         | Выходной ток (Івых) при напряжении от 29,1 до 60 В                                                                                                    | 0,5 A                         |
| Выходные<br>параметры   | Допустимое отклонение напряжения, в том числе:<br>• нестабильность выходного напряжения от входного<br>напряжения<br>• нестабильность выходного напряжения от выходного<br>тока | ± 0,5 %<br>± 2 %              |
|                         | Размах напряжения шума и пульсаций (межпиковое), не более                                                                                                    | 200 мВ                        |
|                         | Время установления выходного напряжения, не более                                                                                                    | 2 c                           |
|                         | Напряжение питания переменного тока                                                                                                    | 180264 B                      |
| _                       | Частота переменного тока                                                                                                    | 45…65 Гц                      |
| Входные<br>параметры    | Ток потребления, не более                                                                                                    | 0,4 A                         |
| Параметры               | Пусковой ток, не более                                                                                                    | 25 A                          |
|                         | КПД при номинальной нагрузке (60 В, 0,5 А), не менее                                                                                                    | 80 %                          |
|                         | Количество                                                                                                    | 1                             |
| Дискретный              | Тип выхода согласно ГОСТ Р 51841                                                                                                    | 1                             |
| выход                   | Максимальный коммутируемый ток                                                                                                    | 50 мА                         |
|                         | Максимальное коммутируемое напряжение                                                                                                    | 30 B                          |
| Защиты                  | Тип защиты от перегрузки – ограничение выходного тока: порог ограничения выходного тока                                                                                         | 110…120 % от І <sub>вых</sub> |
|                         | Устойчивость к механическим воздействиям по ГОСТ Р 52931                                                                                                    | N2                            |
|                         | Устойчивость к электромагнитным воздействиям по ГОСТ 32132.3                                                                                                    | Критерий качества А           |
|                         | Излучение радиопомех (помехоэмиссия) по ГОСТ 32132.3                                                                                                    | Класс Б                       |
|                         | Степень защиты по ГОСТ 14254                                                                                                    | IP20                          |
| Безопас-<br>ность и ЭМС | Класс защиты от поражения электрическим током по ГОСТ 12.2.007.0                                                                                                    | Π                             |
|                         | Категория перенапряжения по ГОСТ ІЕС 61204-7                                                                                                    | Ш                             |
|                         | Степень загрязнения по ГОСТ Р 50030.1                                                                                                    | 2                             |
|                         | Электрическая прочность изоляции (см. рисунок 2.1):<br>• вход-выход, вход-корпус, вход-порт Ethernet<br>• выход-порт Ethernet                                                   | 3000 B<br>1000 B              |
|                         | Сопротивление изоляции (вход-выход-корпус) при 500 В, не менее                                                                                                    | 20 МОм                        |
| Ethernet                | IP-адрес                                                                                                    | 192.168.1.99                  |
| (заводская              | Маска подсети                                                                                                    | 255.255.255.0                 |
| установка)              | IP-адрес шлюза                                                                                                    | 192.168.1.1                   |
|                         | Адрес устройства                                                                                                    | 1                             |
| 036                     | Протокол для подключения к Owen Configurator                                                                                                    | Owen Auto Detection Protocol  |
|                         | Рабочий диапазон температур окружающей среды<br>(Т <sub>окруж</sub> )                                                                                                    | 0+50 °C                       |
| експлуата-<br>ции       | Влажность воздуха при +25 °С и более низких температурах без конденсации влаги, не более                                                                                        | 80 %                          |
|                         | Атмосферное давление                                                                                                    | 84106,7 кПа                   |

#### Продолжение таблицы 2.1

|        | Наименование                             | Значение                                           |
|--------|------------------------------------------|----------------------------------------------------|
|        | Температура хранения и транспортирования | минус 20…+50 °С                                    |
|        | Срок эксплуатации                        | 10 лет                                             |
|        | Срок гарантийного обслуживания           | 2 года                                             |
| Прочее | Средняя наработка на отказ               | 70 000 ч                                           |
|        | Масса, не более                          | 0,4 кг                                             |
|        | Тип автоматического выключателя          | 1016 А (характеристика В,<br>С, D или аналогичная) |

#### ПРИМЕЧАНИЕ

i

Типы изоляции в соответствии с ГОСТ 12.2.091:

• основная (О);

• усиленная (У);

• функциональная (Ф).

Значение прочности изоляции указано для испытаний при нормальных климатических условиях (время воздействия – 1 мин).

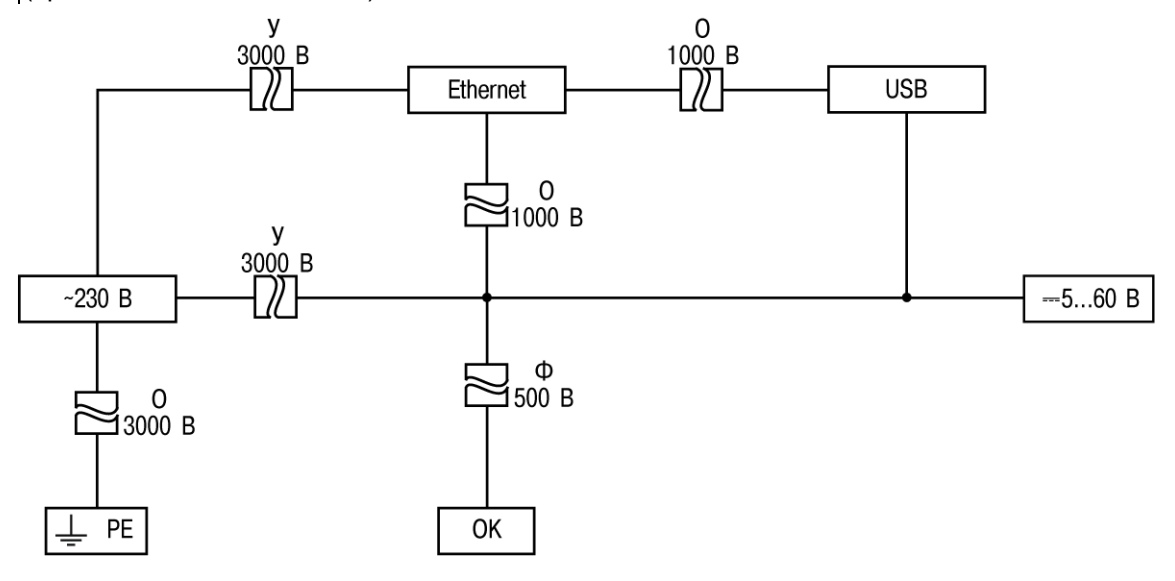

Рисунок 2.1 – Изоляция узлов прибора

## 3 Меры безопасности

#### ВНИМАНИЕ

Монтаж на месте крепления следует производить **только при отключенном питании** прибора и всех подключенных к нему устройств.

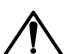

#### ВНИМАНИЕ

При подключении нагрузки к выходу прибора следует соблюдать полярность! Неправильное подключение может привести к выходу из строя оборудования.

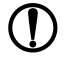

#### ПРЕДУПРЕЖДЕНИЕ

Для монтажа следует использовать только специальный инструмент для проведения электромонтажных работ.

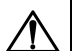

#### ОПАСНОСТЬ

Запрещается соединять клеммы функционального заземления от разных приборов, не подключив их к шине функционального заземления здания.

Если не выполнить данное требование, на этой клемме может быть смертельно опасное напряжение в условиях нормального функционирования.

По способу защиты от поражения электрическим током прибор соответствует классу II по ГОСТ 12.2.007.0.

Во время эксплуатации и технического обслуживания следует соблюдать требования таких документов:

- FOCT 12.3.019-80;
- «Правила эксплуатации электроустановок потребителей»;
- «Правила охраны труда при эксплуатации электроустановок».

Не допускается попадание влаги на контакты выходного разъема и внутренние электроэлементы прибора. Прибор запрещено использовать в агрессивных средах с содержанием в атмосфере кислот, щелочей, масел и т. п.

## 4 Монтаж

#### ВНИМАНИЕ

Монтаж на месте крепления следует производить только при отключенном питании прибора и всех подключенных к нему устройств.

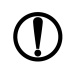

#### ПРЕДУПРЕЖДЕНИЕ

Для монтажа необходимо использовать только специальный инструмент для проведения электромонтажных работ.

Прибор можно устанавливать на DIN-рейке или на вертикальной поверхности.

Для установки прибора на DIN-рейке следует:

- 1. Убедиться в наличии свободного пространства для подключения прибора и прокладки проводов (данные по ограничению пространства приведены на рисунке 4.1, установочные размеры см. на рисунке 4.2). Подготовить место на DIN-рейке.
- 2. Установить прибор на DIN-рейку.
- 3. С усилием придавить прибор к DIN-рейке в направлении, показанном стрелкой, до фиксации защелки (см. рисунок 4.3).

Для демонтажа прибора следует (см. рисунок 4.3):

- 1. Отсоединить линии связи с внешними устройствами.
- 2. В проушину защелки вставить острие отвертки.
- 3. Защелку отжать, после чего отвести прибор от DIN-рейки.

Для установки прибора на вертикальной поверхности следует:

- 1. Убедиться в наличии свободного пространства для подключения прибора и прокладки проводов (см. рисунки 4.1 и 4.2).
- 2. Закрепить прибор на вертикальной поверхности с помощью винтов (в комплектность не входят).

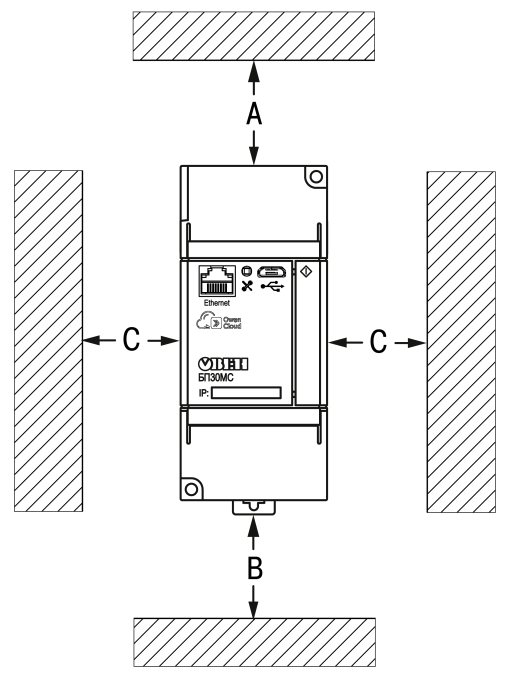

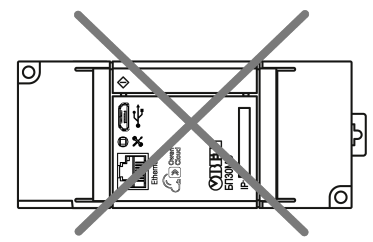

Устанавливать прибор в горизонтальном положении запрещено!

| Номинальная | Температура | Расстояние, мм |    |    |  |
|-------------|-------------|----------------|----|----|--|
| мощность    | среды       | Α              | В  | С  |  |
| 050 %       | 0+50 °C     | 40             | 20 | 0  |  |
| ≥ 50120 %   | 0≤ +40 °C   | 50             | 50 | 5  |  |
| ≥ 50100 %   | 0+50 °C     | 50             | 50 | 15 |  |

Рисунок 4.1 – Рекомендации по размещению прибора

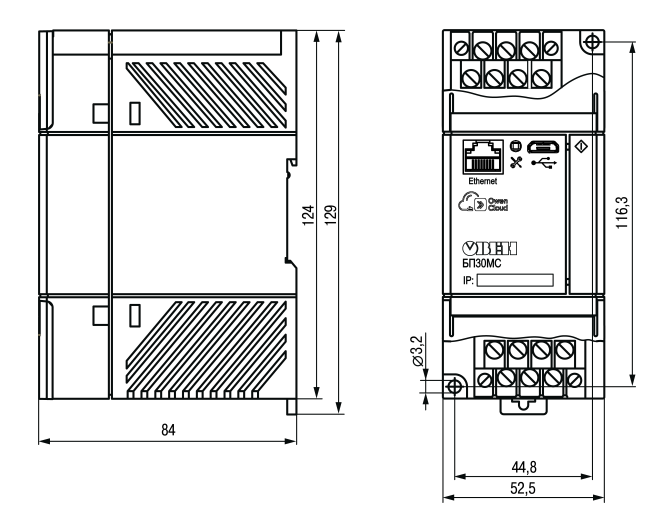

Рисунок 4.2 – Габаритные и установочные размеры прибора

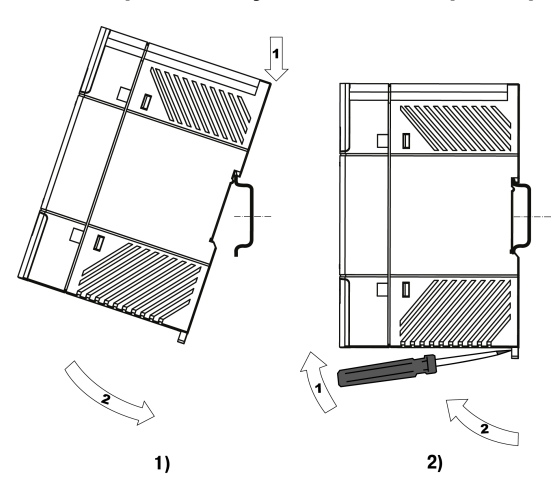

Рисунок 4.3 – Монтаж (1) и демонтаж (2) прибора

## 5 Подключение

#### ВНИМАНИЕ

При подключении нагрузки к выходу прибора следует соблюдать полярность! Неправильное подключение может привести к выходу из строя оборудования.

Назначение контактов и схема подключения прибора представлены на рисунке 5.1.

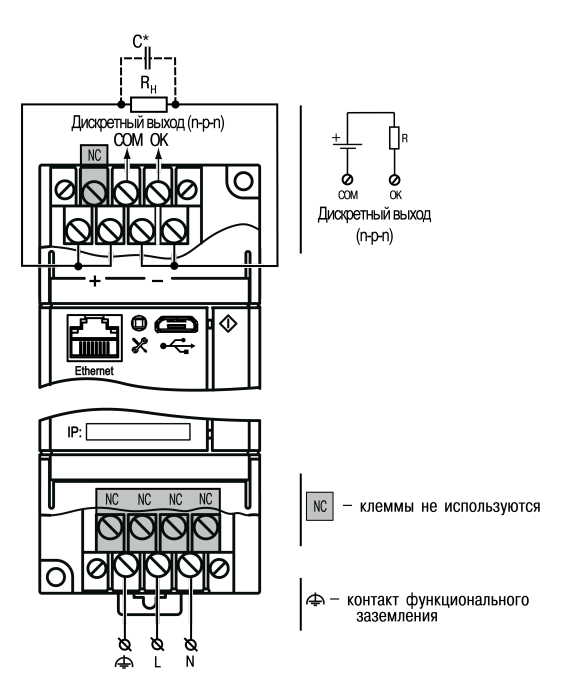

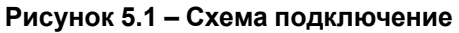

# і примечание

\* Если длина проводов между блоком и нагрузкой более 1 м и на входе нагрузки отсутствуют входные конденсаторы, рекомендуется параллельно нагрузке подключить керамический конденсатор емкостью не менее 0,1 мкФ и напряжением не менее 100 В.

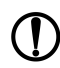

#### ПРЕДУПРЕЖДЕНИЕ

Для качественного зажима и обеспечения надежности электрических соединений следует придерживаться рекомендаций по подбору и зачистке кабелей (размещены на боковой поверхности прибора).

Рекомендуемые схемы подключения функционального заземления приведены на рисунке 5.2.

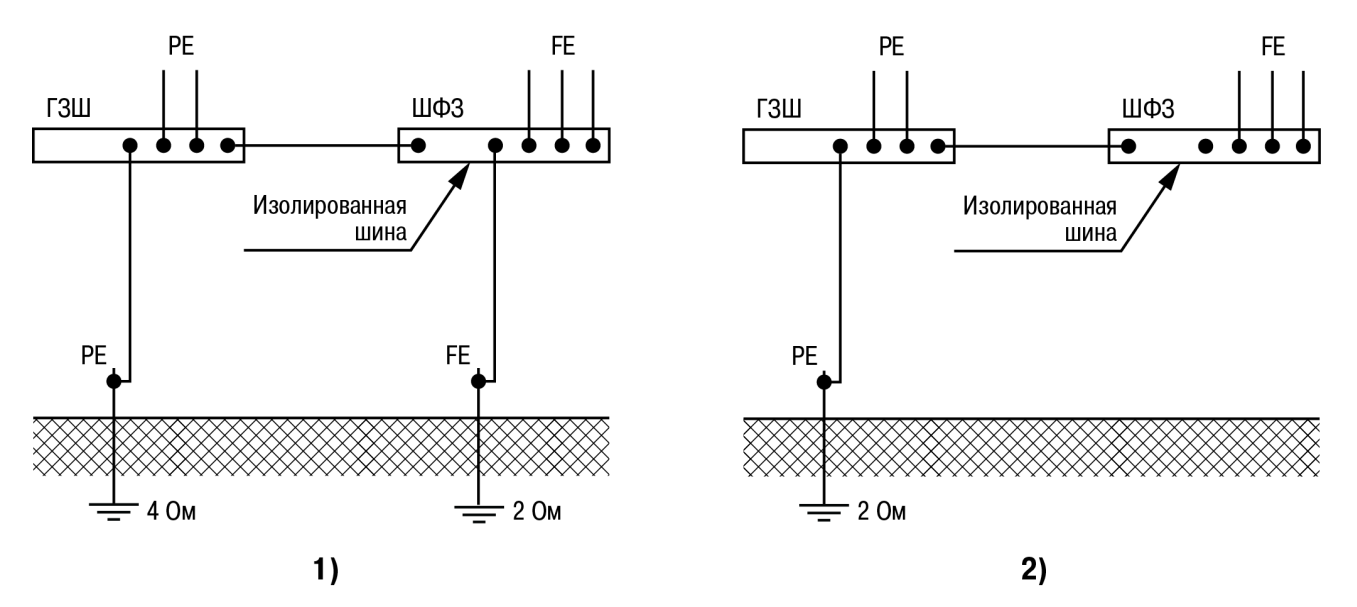

Рисунок 5.2 – Схемы функционального заземления

Шина функционального заземления (ШФЗ) должна быть соединена с защитным заземлением на главной заземляющей шине (ГЗШ).

Низкоомный заземлитель функционального заземления (см. схему 2 на рисунке 5.2) при этом желательно выполнять по «лучевой» схеме заземления, которая обеспечивает стабильную работу оборудования. В стесненных условиях возможно использование составного, глубинного заземлителя.

## 6 Эксплуатация

#### 6.1 Принцип работы

Прибор подключается к сети переменного тока 230 В частотой 50 Гц и обеспечивает питание других устройств постоянным током. В пределах допустимой выходной мощности прибор стабилизирует выходное напряжение в заявленном диапазоне. В случае перегрузки блок переходит в режим ограничения выходного тока, постепенно снижая выходное напряжение.

В зависимости от уровня выходного напряжения и тока нагрузки, прибор обеспечивает работу в одном из следующих режимов:

- Номинальный режим нормальный режим работы, в котором прибор работает без каких-либо ограничений;
- Режим КЗ режим защиты от короткого замыкания. Данный режим включается при падении выходного напряжения (U<sub>вых</sub>) ниже уровня 2 В, при этом выходной ток (I<sub>вых</sub>) ограничивается значениями, указанными в таблице 2.1;
- Режим ограничения выходного тока (перегрузка) данный режим включается при срабатывании защиты от перегрузки и ограничении выходного тока (І<sub>вых</sub>) при перегрузке (см. таблицу 2.1);
- Аварийный режим прибор переходит в аварийный режим по срабатыванию какой-либо из защит. При переходе в аварийный режим, прибор отключает выходное напряжение, записав себе в память значения параметра выходного тока до аварии (в Owen Configurator см. раздел меню Управление БП > Измерения > Ток до аварии) за 0, 10 и 20 мс до события аварии.

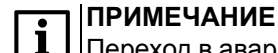

Переход в аварийный режим задействуется прибором только при работе в режиме Стенд

В зависимости от выполняемых функций, прибор поддерживает следующие режимы работы:

- Выкл;
- Авто (выбран по умолчанию);
- Стенд,

выбор данных режимов работы прибора доступен в меню Owen Configurator **Управление БП >** Настройки > Контроль БП.

#### Режим Авто

В режиме **Авто** для прибора можно задать требуемое значение уставки выходного напряжения (U<sub>вых</sub>) в пределах заявленного диапазона выходных напряжений (см. таблицу 2.1). Для этого в Owen Configurator следует выполнить следующие шаги:

- 1. В меню Управление БП > Настройки > Настройка выходного напряжения задать требуемое значение уставки выходного напряжения (по умолчанию задано значение 28,0 В);
- 2. Записать в прибор заданное значение уставки, нажав кнопку Записать значения.

В режиме **Авто**, при срабатывании защиты от K3 или защиты от перегрузки, прибор переходит соответственно в режим K3 или режим ограничения тока, и остается в данном режиме в течение времени, заданном в параметре **Время работы K3** (см. меню Owen Configurator **Управление БП** > **Настройки**). По истечении времени, заданного в параметре **Время работы K3**, прибор автоматически снимает питание с выхода на время, указанное в параметре **Время перезапуска** (см. меню Owen Configurator **Управление БП** > **Настройки**), и после завершения времени перезапуска питание на выходе прибора восстанавливается и прибор переходит в номинальный режим работы при условии, что ситуация, вызвавшая K3 или перегрузку, устранена.

#### Режим Стенд

В режиме Стенд прибор работает с выходными характеристиками:

- выходное напряжение, установленное в соответствии с диапазоном выходных напряжений, приведенным в таблице 2.1;
- ограничения по выходному току в зависимости от выходных напряжений в соответствии с таблицей 2.1.

При срабатывании защиты от КЗ прибор переходит в **аварийный режим** и остается в нем до выполнения сброса аварии. Сброс аварии и продолжение работы необходимо выполнять в следующем порядке:

- 1. Убедиться, что устранена причина аварии;
- 2. В параметре **Сброс аварий** выбрать значение **Да** (в Owen Configurator см. раздел меню **Управление БП > Настройки**);
- 3. Записать в прибор выбранное значение, нажав кнопку Записать значения.

При срабатывании защиты от перегрузки, прибор переходит в режим ограничения тока и остается в данном режиме до устранения причины перегрузки, после чего снова возвращается в нормальный режим работы.

В режиме **Стенд** обеспечивается возможность включения функции выхода прибора в аварийный режим по срабатыванию защиты от перегрузки через время, заданное в параметре **Время работы КЗ** (по умолчанию данная функция отключена). Для включения данной функции в Owen Configurator следует выполнить следующие шаги:

- 1. В параметре **Выход в аварию по перегрузу** выбрать значение **Да** (в Owen Configurator см. раздел меню **Управление БП > Настройки**);
- 2. Записать в прибор выбранное значение, нажав кнопку Записать значения.

#### Режим Выкл

В режиме **Выкл** напряжение на выходе блока питания отсутствует, выдача мощности в нагрузку не производится.

Зависимости характеристик прибора друг от друга представлены на рисунках 6.1 – 6.3.

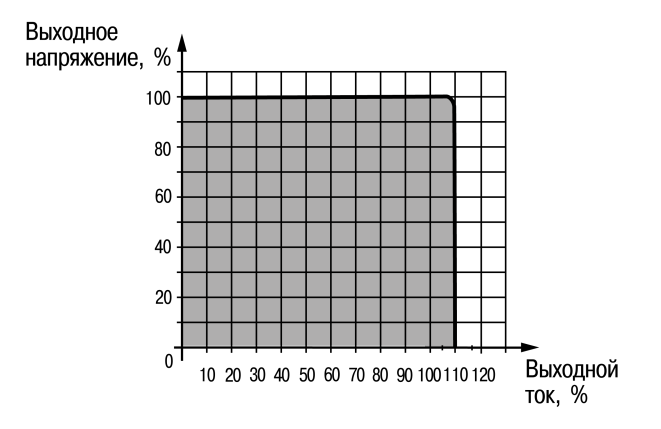

#### Рисунок 6.1 – График зависимости выходного напряжения от номинального выходного тока

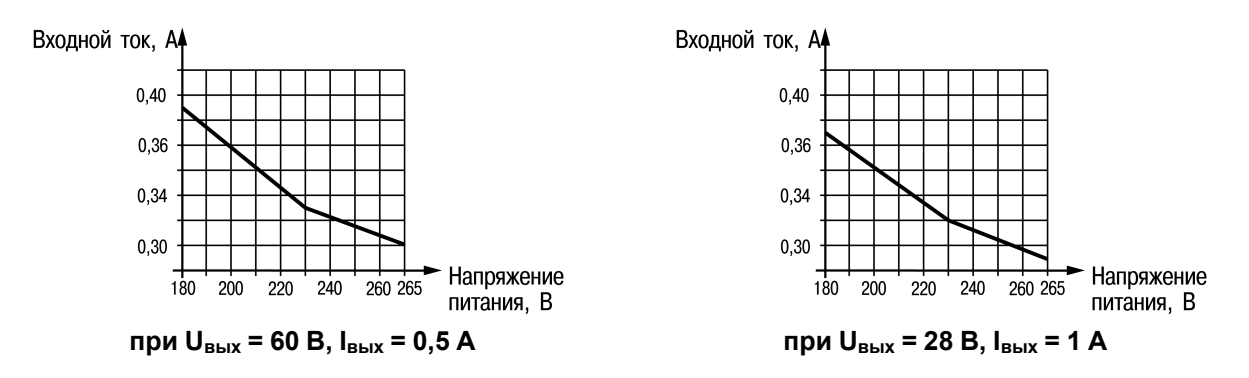

Рисунок 6.2 – Графики зависимости входного тока от напряжения питания

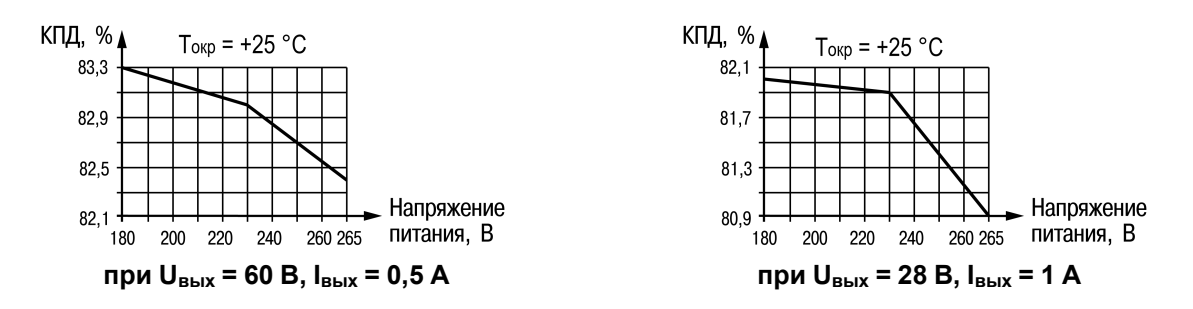

Рисунок 6.3 – Графики зависимости КПД от напряжения питания

#### 6.2 Управление и индикация

Лицевая панель прибора представлена на рисунке 6.4.

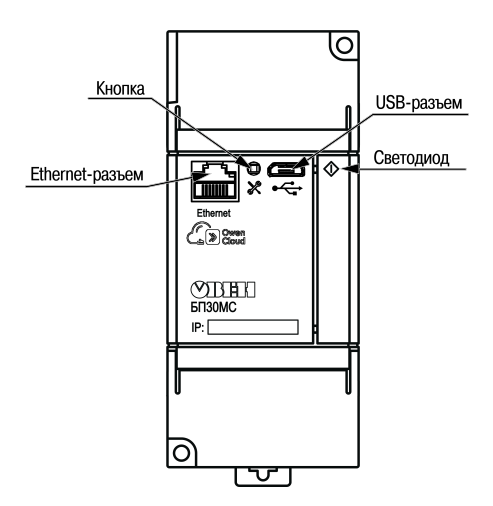

#### Рисунок 6.4 – Лицевая панель прибора

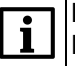

#### ПРИМЕЧАНИЕ

Поле IP: предназначено для нанесения IP-адреса блока тонким маркером или на бумажной наклейке.

Сервисная кнопка 🛠 предназначена для:

- восстановления заводских настроек;
- установки ІР-адреса;
- обновления встроенного ПО.

#### Таблица 6.1 – Назначение светодиодов

|                                  | Светодиоды         | Дискретный выход |
|----------------------------------|--------------------|------------------|
| Соовтие                          | Работа 🛇           | ОК               |
| Номинальная нагрузка             | Светится зеленым   | Разомкнут        |
| Режим ограничения выходного тока | Светится оранжевым | Замкнут          |
| Режим КЗ                         | Светится красным   | Замкнут          |

## 7 Настройка

#### 7.1 Режимы обмена данными

Прибор поддерживает следующие режимы обмена данными:

- обмен с Мастером по протоколу Modbus TCP (порт 502) до 4 одновременных соединений с разными Мастерами сети (см. Приложения А и Б );
- соединение и обмен данными с ПК с помощью OWEN Configurator;
- обмен с удаленным облачным сервисом OwenCloud (необходим доступ в Интернет).

#### 7.2 Подключение к Owen Configurator

Для настройки прибора рекомендуется использовать Owen Configurator.

Для настройки прибора при помощи Owen Configurator требуется подключить прибор к ПК с помощью следующих интерфейсов:

- USB;
- Ethernet.

Для установления связи между Owen Configurator и прибором следует:

- 1. Подключить прибор к ПК при помощи одного из интерфейсов, описанных выше.
- 2. Подать основное питание на прибор.
- 3. Запустить Owen Configurator.
- 4. Выбрать Добавить устройства.
- 5. В разделе Сетевые настройки в выпадающем меню Интерфейс выбрать:
  - Ethernet (или другую сетевую карту, к которой подключен прибор) для подключения по Ethernet;
  - **СОМ4** (или иной номер COM-порта, можно уточнить в Диспетчере устройств Windows) для подключения по USB.

| Сетевые настройки              |
|--------------------------------|
| Лнтерфейс                      |
| сом4 🗸                         |
| Ethernet                       |
| Wireless80211                  |
| COM4                           |
| Работа офлайн                  |
| Авто 👻                         |
| 1<br>Конечный адрес            |
| 247<br>• Найти одно устройство |
| Адрес                          |
| 1                              |
| Найти                          |

Рисунок 7.1 – Меню выбора интерфейса

Дальнейшие шаги для поиска устройства зависят от выбора интерфейса.

Для установления связи между Owen Configurator и прибором, подключенным по интерфейсу Ethernet, следует:

- 1. Выбрать Найти одно устройство.
- 2. Ввести ІР-адрес подключенного устройства.
- 3. Нажать вкладку Найти. В окне отобразится прибор с указанным IP-адресом.

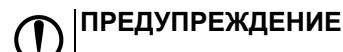

Значения IP-адреса и маски подсети по умолчанию (заводские настройки) см. в таблице 7.1.

4. Выбрать устройство (отметить галочкой) и нажать **Добавить устройство**. Если устройство защищено паролем, то следует ввести корректный пароль.

Для установления связи между Owen Configurator и прибором, подключенным по интерфейсу USB, следует:

1. В выпадающем меню Протокол выбрать протокол Owen Auto Detection Protocol.

| Протокол                     |   |
|------------------------------|---|
| Modbus RTU                   | • |
| Modbus RTU                   |   |
| Owen Auto Detection Protocol |   |
| Овен                         |   |

#### Рисунок 7.2 – Выбор протокола

- 2. Выбрать Найти одно устройство.
- 3. Ввести адрес подключенного устройства (по умолчанию 1).
- 4. Нажать вкладку Найти. В окне отобразится прибор с указанным адресом.
- 5. Выбрать устройство (отметить галочкой) и нажать **Добавить устройство**. Если устройство защищено паролем, то следует ввести корректный пароль.

#### ПРИМЕЧАНИЕ

После подключения Owen Configurator посредством USB следует отключить прибор от ПК и установить на разъем заглушку USB из комплекта поставки.

Более подробная информация о подключении и работе с прибором приведена в Справке на Owen Configurator. Для вызова справки в программе следует нажать клавишу **F1**.

#### 7.3 Подключение к облачному сервису OwenCloud

Для подключения прибора к облачному сервису следует:

- 1. Зайти на сайт облачного сервиса web.owencloud.ru.
- 2. Зарегистрироваться или войти под своим аккаунтом.
- 3. Перейти в раздел Администрирование и добавить прибор.
- 4. В качестве идентификатора указать заводской номер блока.
- 5. В качестве адреса в сети указать 1.
- 6. Указать название прибора и выбрать часовой пояс.
- 7. В базовых настройках указать пароль, заданный через Owen Configurator.

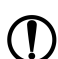

#### ПРЕДУПРЕЖДЕНИЕ

Если пароль для прибора не задан, подключение к облачному сервису недоступно. Об установке пароля см. раздел 7.5.

#### 7.4 Настройка сетевых параметров

Для обмена данными в сети Ethernet необходимо задать для прибора параметры, приведенные в таблице 7.1.

#### Таблица 7.1 – Сетевые параметры прибора

| Параметр        | Примечание                                                                                              |
|-----------------|----------------------------------------------------------------------------------------------------|
| МАС-адрес       | Устанавливается на заводе-изготовителе и является неизменным                                            |
| ІР-адрес        | Заводская настройка – 192.168.1.99                                                                      |
| Маска IP-адреса | Задает видимую прибором подсеть IP-адресов других устройств. Заводская настройка – <b>255.255.255.0</b> |
| IP-адрес шлюза  | Задает адрес шлюза для выхода в Интернет. Заводская настройка – 192.168.1.1                             |

IP-адрес может быть статическим и динамическим.

Статический IP-адрес устанавливается с помощью Owen Configurator или сервисной кнопки.

Для установки статического IP-адреса с помощью Owen Configurator следует зайти во вкладку Сетевые настройки и задать значение параметров Установить IP-адрес, Установить маску подсети и Установить IP-адрес шлюза. Режим DHCP должен быть настроен как Выкл.

Для установки IP-адреса с помощью сервисной кнопки следует:

- 1. Подключить прибор или группу приборов к сети Ethernet.
- 2. Запустить Owen Configurator на ПК, подключенном к той же сети Ethernet.
- 3. Выбрать вкладку Назначить IP-адрес.
- 4. Задать начальный ІР-адрес для первого прибора из группы приборов.
- 5. Последовательно нажимать на приборах сервисные кнопки, контролируя результат в окне Owen Configurator. В окне Owen Configurator будет отображаться информация о приборе, на котором была нажата кнопка, этому прибору будет присваиваться заданный статический IP-адрес и другие параметры сети. IP-адрес следующего прибора автоматически увеличивается на 1.

Для назначения статического IP-адреса с помощью кнопки режим DHCP должен быть настроен как **Разовая установка кнопкой**.

#### ∖ ПРЕДУПРЕЖДЕНИЕ

Если установка IP-адреса с помощью сервисной кнопки не функционирует, то следует установить значение **Режим DHCP > Разовая установка кнопкой** в Owen Configurator (установлено по умолчанию).

| 4    | Hастройки Ethernet    |                                  |                           |  |  |
|------|-----------------------|----------------------------------|---------------------------|--|--|
|      | Текущий IP адрес      |                                  | 10.2.20.64                |  |  |
|      | Текущая маска подсети |                                  | 255.255.0.0               |  |  |
|      |                       | Текущий IP адрес шлюза           | 10.2.1.1                  |  |  |
|      |                       | Установить IP адрес              | 192.168.1.99              |  |  |
|      |                       | Установить маску подсети         | 255.255.0.0               |  |  |
|      |                       | Установить IP адрес шлюза        | 192.168.1.1               |  |  |
|      |                       | Режим DHCP                       | Разовая установка 🔽       |  |  |
| ⊿ Ha |                       | стройки подключения к Owen Cloud | Выкл.                     |  |  |
|      |                       | Подключение к Owen Cloud         | Вкл.                      |  |  |
|      |                       | Статус подключения к Owen Cloud  | Разовая установка кнопкой |  |  |

#### Рисунок 7.3 – Настройка параметра «Режим DHCP»

С помощью сервисной кнопки можно установить IP-адреса сразу для группы приборов (см. справку к Owen Configurator).

**Динамический** IP-адрес используется для работы с облачным сервисом и не подразумевает работу с Mactepom Modbus TCP. Для использования динамического IP-адреса следует включить конфигурационный параметр **Режим DHCP** > **Вкл**.

## ПРЕДУПРЕЖДЕНИЕ

/ Для применения новых сетевых настроек следует перезагрузить прибор.

#### 7.5 Пароль доступа к прибору

Для ограничения доступа к чтению и записи параметров конфигурации и для доступа в облачный сервис OwenCloud используется пароль.

Пароль можно установить или изменить с помощью ПО «Owen Configurator».

В случае утери пароля следует восстановить заводские настройки.

По умолчанию пароль не задан.

#### 7.6 Обновление встроенного ПО

Встроенное ПО обновляется по интерфейсу USB с помощью специальной утилиты. Утилита доступна на сайте owen.ru.

Для обновления ПО следует:

- 1. Отключить внешнее питание прибора.
- 2. Нажать сервисную кнопку на приборе.
- 3. Подключить кабель microUSB USB А к USB-порту компьютера и microUSB-порту прибора.
- 4. Убедиться, что прибор перешел в режим загрузчика, светодиод Работа мигает красным.
- 5. Отпустить сервисную кнопку.
- 6. Запустить утилиту ПО\_embSoft\_XXXXX\_vX.XXXX.exe (версия и название могут отличаться).
- 7. Нажать 2 раза Далее в Мастере прошивки.
- 8. В окне **Настройка интерфейса связи** выбрать скорость обмена 115200 и порт компьютера, к которому подключен прибор.
- 9. В окне Загрузка прошивки нажать Далее (подтвердить перепрошивку), дождаться загрузки в прибор и по завершении нажать Готово.

#### 🕥 ПРЕДУПРЕЖДЕНИЕ

По окончании обновления ПО прибор перезагрузится.

#### 7.7 Восстановление заводских настроек

#### ВНИМАНИЕ

↓После восстановления заводских настроек все ранее установленные данные будут удалены.

Для восстановления заводских настроек и сброса установленного пароля следует:

- 1. Включить питание прибора.
- 2. Нажать и удерживать сервисную кнопку более 15 секунд.
- 3. Выключить и включить прибор.

После включения прибор будет работать с настройками по умолчанию.

## 8 Техническое обслуживание

Во время выполнения работ по техническому обслуживанию прибора следует соблюдать требования безопасности из раздела 3.

Техническое обслуживание прибора проводится не реже одного раза в 6 месяцев и включает следующие процедуры:

- проверка крепления прибора;
- проверка винтовых соединений;
- удаление пыли и грязи с прибора.

## 9 Маркировка

На корпус прибора нанесены:

- наименование прибора;
- степень защиты корпуса по ГОСТ 14254;
- род питающего тока и напряжение питания;
- номинальные значения и род выходного напряжения и тока;
- класс защиты от поражения электрическим током по ГОСТ 12.2.007.0;
- знак соответствия требованиям ТР ТС (EAC);
- рекомендации по диаметру и типу присоединяемых проводников;
- страна-изготовитель;
- заводской номер прибора;
- товарный знак;
- МАС-адрес.

На потребительскую тару нанесены:

- наименование прибора;
- знак соответствия требованиям ТР ТС (EAC);
- заводской номер прибора;
- дата изготовления прибора.

## 10 Упаковка

Упаковка прибора производится в соответствии с ГОСТ 23088-80 в потребительскую тару, выполненную из коробочного картона по ГОСТ 7933-89.

Упаковка прибора при пересылке почтой производится по ГОСТ 9181-74.

## 11 Транспортирование и хранение

Прибор должен транспортироваться в закрытом транспорте любого вида. В транспортных средствах тара должна крепиться согласно правилам, действующим на соответствующих видах транспорта.

Условия транспортирования должны соответствовать условиям 5 по ГОСТ 15150-69 при температуре окружающего воздуха от минус 40 до плюс 70 °С с соблюдением мер защиты от ударов и вибраций.

Прибор следует перевозить в транспортной таре поштучно или в контейнерах.

Условия хранения в таре на складе изготовителя и потребителя должны соответствовать условиям 1 по ГОСТ 15150-69. В воздухе не должны присутствовать агрессивные примеси.

Прибор следует хранить на стеллажах.

## 12 Комплектность

| Наименование                | Количество |
|-----------------------------|------------|
| Прибор                      | 1 шт.      |
| Паспорт и гарантийный талон | 1 экз.     |
| Руководство по эксплуатации | 1 экз.     |
| Заглушка Ethernet           | 1 шт.      |
| Заглушка USB                | 1 шт.      |

#### ПРЕДУПРЕЖДЕНИЕ

ПРЕДУПРЕждение Изготовитель оставляет за собой право внесения дополнений в комплектность прибора.

## 13 Гарантийные обязательства

Изготовитель гарантирует соответствие прибора требованиям ТУ при соблюдении условий эксплуатации, транспортирования, хранения и монтажа.

Гарантийный срок эксплуатации – 24 месяца со дня продажи.

В случае выхода прибора из строя в течение гарантийного срока при соблюдении условий эксплуатации, транспортирования, хранения и монтажа предприятие-изготовитель обязуется осуществить его бесплатный ремонт или замену.

Порядок передачи прибора в ремонт содержится в паспорте и в гарантийном талоне.

## Приложение А. Параметры, доступные по протоколу Modbus

# ПРИМЕЧАНИЕ

Используемые форматы данных:

• UINTх – 16-, 32- и 48-разрядное беззнаковое целое число;

• FLOAT32 – 32-разрядное число стандарта IEEE 754 (IEC 60559).

Заводские настройки выделены полужирным курсивом.

| Параметр                             | Значение (ед. изм)                       | Адрес регистра |        | Тип доступа     | Формат  | Комментарий                                                                                                    |
|--------------------------------------|------------------------------------------|----------------|--------|-----------------|---------|----------------------------------------------------------------------------------------------------|
| Tapamorp                             |                                          | DEC            | HEX    |                 | данных  | Reimierraphi                                                                                                    |
| Контроль БП                          | 0 – Выкл<br><b>1 – Авто</b><br>2 – Стенд | 1632           | 0x0660 | Чтение и запись | UINT16  | <ul> <li>Дистанционное включение или<br/>выключение блока питания:</li> <li>Выкл – на выходе блока питания<br/>выходное напряжение отсутствует;</li> <li>Авто – работа блока питания в<br/>режиме Авто (см. описание режима<br/>Авто в разделе 6.1);</li> <li>Стенд – работа блока питания в<br/>режиме Стенд (см. описание режима<br/>Стенд в разделе 6.1).</li> </ul> |
| Настройка<br>выходного<br>напряжения | 5,0 <b>28,0</b> 60,0 (B)                 | 1620           | 0x0654 | Чтение и запись | FLOAT32 | Изменение значения уровня выходного<br>напряжения                                                                                                    |
| Время старта                         | <b>0</b> 3600 (секунды)                  | 1624           | 0x0658 | Чтение и запись | UINT16  | Возможность отложенного старта блока<br>на указное время (в пределах диапазона)                                                                                                    |
| Время перезапуска                    | <b>0</b> 30 (секунды)                    | 1625           | 0x0659 | Чтение и запись | UINT16  | Параметр используется только при<br>работе блока в режиме <b>Аето</b> .<br>В данном параметре задается время<br>задержки выдачи блоком выходной<br>мощности в нагрузку после перехода в<br>нормальный режим из режима КЗ или<br>режима ограничения выходного тока.                                                                                                    |
| Время включения                      | 20… <b>100</b> …5000<br>(миллисекунды)   | 1626           | 0x065A | Чтение и запись | UINT16  | Время, которое микроконтроллер ждет<br>с момента подачи на него питания 3,3 В<br>и до подачи сигнала на ВКЛ<br>(предынициализационный отсчет)                                                                                                    |

| Парамотр        | Значение (ед. изм)       | Адрес регистра |        |                 | Формат | Коммонтарий                                                                                                    |
|-----------------|--------------------------|----------------|--------|-----------------|--------|----------------------------------------------------------------------------------------------------|
| Параметр        |                          | DEC            | HEX    | i mi deci î na  | данных | Комментарии                                                                                                    |
| Время работы КЗ | 0 <b>30</b> (секунды)    | 1627           | 0x065B | Чтение и запись | UINT16 | <ul> <li>Параметр используется только при работе блока в режиме Авто.</li> <li>В данном параметре задается время работы блока:</li> <li>в режиме КЗ (ограничение выходного тока до значений, указанных в таблице 2.1, выходное напряжение – менее 2 В;</li> <li>в режиме ограничения выходного тока (при срабатывании защиты от перегрузки).</li> <li>По истечении заданного времени блок предпринимает попытку перехода в нормальный режим и, при отсутствии КЗ или перегрузки, продолжает работу в нормальном режиме</li> </ul> |
| Сброс аварий    | <b>0 – Нет</b><br>1 – Да | 1634           | 0x0662 | Чтение и запись | UINT16 | <ul> <li>Параметр выполнения сброса аварии:</li> <li><i>Нет</i> – блок остается в аварийном режиме до тех пор, пока не будет выполнен сброс аварии;</li> <li>Да – блок выполняет сброс аварии и, при отсутствии признака аварии, автоматически возобновляет работу в нормальном режиме</li> </ul>                                                                                                    |

| Параметр                       | Значение (ед. изм)                                                                                                    | Адрес регистра |        | Тип поступа     | Формат  | Комментарий                                                                                                    |
|--------------------------------|----------------------------------------------------------------------------------------------------|----------------|--------|-----------------|---------|----------------------------------------------------------------------------------------------------|
|                                |                                                                                                    | DEC            | HEX    | типдоступа      | данных  | Комментарии                                                                                                    |
| Выход в аварию по<br>перегрузу | <b>0 – Нет</b><br>1 – Да                                                                                                    | 1635           | 0x0663 | Чтение и запись | UINT16  | Параметр перехода в аварийный режим<br>при срабатывании защиты от перегрузки<br>(см. описание режима <b>Стенд</b> в<br>разделе 6.1) (выходной ток превышает<br>110% от І <sub>вых</sub> , см. таблицу 2.1):<br>• <b>Нет</b> – блок не переходит в аварийный<br>режим при появлении перегрузки;<br>• Да – блок переходит в аварийный<br>режим при появлении перегрузки и<br>остается в нем до тех пор, пока не<br>будет выполнен сброс аварии |
| Скорость<br>нарастания уставки | 0 <b>30</b> 100<br>(B/c)                                                                                                    | 1639           | 0x0667 | Чтение и запись | FLOAT32 | _                                                                                                    |
| Напряжение                     | 060 (B)                                                                                                    | 1611           | 0x064B | Только чтение   | FLOAT32 | -                                                                                                    |
| Ток                            | 015 (A)                                                                                                    | 1602           | 0x0642 | Только чтение   | FLOAT32 | -                                                                                                    |
| Мощность                       | 0300 (Вт)                                                                                                    | 1604           | 0x0644 | Только чтение   | FLOAT32 | -                                                                                                    |
| Потребление                    | — (Вт/ч)                                                                                                    | 1606           | 0x0646 | Только чтение   | FLOAT32 | -                                                                                                    |
| Температура                    | –50150 (°C)                                                                                                    | 1615           | 0x064F | Только чтение   | FLOAT32 | -                                                                                                    |
| Статус                         | 0 – ОК;<br>1 – Низкое<br>напряжение;<br>2 – Высокое<br>напряжение;<br>3 – Запуск;<br>4 – Короткое<br>замыкание;<br>5 – Перегрузка;<br>6 – Перегрев;<br>7 – Низкое входное<br>напряжение;<br>8 – Калибровка;<br>9 – Ошибка<br>измерений. | 1610           | 0x064A | Только чтение   | UINT16  | _                                                                                                    |

| Параметр                                                             | Значение (ед. изм)                                                           | Адрес регистра |        | Тип поступа     | Формат  | Комментарий            |
|----------------------------------------------------------------------|------------------------------------------------------------------------------|----------------|--------|-----------------|---------|------------------------|
| Параметр                                                             |                                                                              | DEC            | HEX    | Типдоступа      | данных  | Комментарии            |
| Ток – 0 ms                                                           | 015 (A)                                                                      | 1641           | 0x0669 | Только чтение   | FLOAT32 | Ток в момент аварии    |
| Ток – 10 ms                                                          | 015 (A)                                                                      | 1643           | 0x066B | Только чтение   | FLOAT32 | Ток за 10 мс до аварии |
| Ток – 20 ms                                                          | 015 (A)                                                                      | 1645           | 0x066D | Только чтение   | FLOAT32 | Ток за 20 мс до аварии |
| Текущий IP-адрес                                                     | -                                                                            | 26             | 0x1A   | Только чтение   | UINT32  | _                      |
| Текущая маска<br>подсети                                             | -                                                                            | 28             | 0x1C   | Только чтение   | UINT32  | -                      |
| Текущий IP-адрес<br>шлюза                                            | -                                                                            | 30             | 0x1E   | Только чтение   | UINT32  | _                      |
| Установить IP-адрес                                                  | 192.168.1.99                                                                 | 20             | 0x14   | Чтение и запись | UINT32  | -                      |
| Установить маску<br>подсети                                          | 255.255.255.0                                                                | 22             | 0x16   | Чтение и запись | UINT32  | _                      |
| Установить IP-адрес<br>шлюза                                         | 192.168.1.1                                                                  | 24             | 0x18   | Чтение и запись | UINT32  | -                      |
| Режим DHCP                                                           | 0 – Выкл;<br>1 – Вкл;<br><b>2 – разовая</b><br>установка кнопкой             | 32             | 0x20   | Чтение и запись | UINT16  | _                      |
| Подключение к<br>OwenCloud                                           | <b>0 – Выкл.</b> ;<br>1 – Вкл.                                               | 35             | 0x23   | Чтение и запись | UINT16  | -                      |
| Статус подключения<br>к OwenCloud                                    | 0— нет связи;<br>1— соединение;<br>2— работа;<br>3— ошибка;<br>4— нет пароля | 36             | 0x24   | Только чтение   | UINT16  | _                      |
| Тайм-аут перехода в<br>безопасное<br>состояние                       | 0 <b>30</b> 60 (секунд)                                                      | 700            | 0x2BC  | Чтение и запись | UINT8   | _                      |
| Разрешение<br>конфигурирования<br>из удаленного<br>облачного сервиса | <b>0 – заблокировано</b> ;<br>1 – разрешено                                  | 701            | 0x2BD  | Чтение и запись | UINT16  | _                      |

| Параметр                                                              | Значение (ед. изм)                                                                          | Адрес регистра |        | Тип поступа     | Формат | Коммонтарий |
|-----------------------------------------------------------------------|---------------------------------------------------------------------------------------------|----------------|--------|-----------------|--------|-------------|
|                                                                       |                                                                                             | DEC            | HEX    |                 | данных | Комментарии |
| Управление и запись<br>значений из<br>удаленного<br>облачного сервиса | <b>0 – з<i>аблокировано</i>;</b><br>1 – разрешено                                           | 702            | 0x2BE  | Чтение и запись | UINT16 | _           |
| Доступ к регистрам<br>Modbus из<br>удаленного<br>облачного сервиса    | <b>0 – полный запрет</b> ;<br>1 – только чтение;<br>2 – только запись;<br>3 – полный доступ | 703            | 0x2BF  | Чтение и запись | UINT16 | _           |
| Статус прибора                                                        | -                                                                                           | 61620          | 0xF0B4 | Только чтение   | UINT32 | -           |
| МАС-адрес                                                             | -                                                                                           | 61696          | 0xF100 | Только чтение   | UINT48 | _           |
| DNS сервер 1                                                          | 10.2.1.11                                                                                   | 12             | 0xC    | Чтение и запись | UINT32 | _           |
| DNS сервер 2                                                          | 77.88.8.8                                                                                   | 14             | 0xE    | Чтение и запись | UINT32 | _           |

## Приложение Б. Работа по протоколу Modbus TCP

#### Таблица Б.1 – Чтение и запись параметров по протоколу Modbus TCP

| Операция | Функция                |
|----------|------------------------|
| Чтение   | 3 (0х03) или 4 (0х04)  |
| Запись   | 6 (0x06) или 16 (0x10) |

Список регистров Modbus (см. таблицу 2 и Приложение А) считывается с прибора с помощью Owen Configurator во вкладке Параметры устройства.

#### Таблица Б.2 – Общие регистры оперативного обмена по протоколу Modbus

| Название                                             | Регистр | Размер/тип/описание                                                     |
|------------------------------------------------------|---------|-------------------------------------------------------------------------|
| Название (имя) прибора для пользователя (DEV)        | 0xF000  | Символьная строка до 32 байт, кодировка Win1251                         |
| Версия встроенного ПО прибора для пользователя (VER) | 0xF010  | Символьная строка до 32 байт, кодировка Win1251                         |
| Заводской номер прибора                              | 0xF084  | Символьная строка 32 байта, кодировка Win1251, используется 17 символов |

Во время работы прибора по протоколу Modbus могут возникать ошибки (см. таблицу 3). Прибор отправляет Мастеру сети ответ с кодом ошибки.

#### Таблица Б.3 – Список возможных ошибок

| Название ошибки             | Возвращаемый код | Описание ошибки                                                                                                  |
|-----------------------------|------------------|----------------------------------------------------------------------------------------------------|
| MODBUS_ILLEGAL_FUNCTION     | 01 (0x01)        | Недопустимый код функции – ошибка возникает, если прибор<br>не поддерживает функцию Modbus, указанную в запросе  |
| MODBUS_ILLEGAL_DATA_ADDRESS | 02 (0x02)        | Недопустимый адрес регистра – ошибка возникает, если в запросе указаны адреса регистров, отсутствующие в приборе |
| MODBUS_ILLEGAL_DATA_VALUE   | 03 (0x03)        | Недопустимое значение данных – ошибка возникает, если запрос содержит недопустимое значение для записи в регистр |
| MODBUS_SLAVE_DEVICE_FAILURE | 04 (0x04)        | Ошибка возникает, если запрошенное действие не может быть завершено                                              |

Во время обмена по протоколу Modbus прибор проверяет соответствие запросов спецификации Modbus. Не прошедшие проверку запросы игнорируются прибором. Запросы, в которых указан адрес, не соответствующий адресу прибора, также игнорируются.

Далее проверяется код функции. Если приходит запрос с кодом функции, не указанной в таблице 4, возникает ошибка MODBUS\_ILLEGAL\_FUNCTION.

#### Таблица Б.4 – Список поддерживаемых функций

| Название функции              | Код функции | Описание функции                                            |
|-------------------------------|-------------|-------------------------------------------------------------|
| MODBUS_READ_HOLDING_REGISTERS | 3 (0x03)    | Чтение значений из одного или нескольких регистров хранения |
| MODBUS_READ_INPUT_REGISTERS   | 4 (0x04)    | Чтение значений из одного или нескольких регистров ввода    |

#### Продолжение таблицы Б.4

| Название функции                | Код функции | Описание функции                      |  |
|---------------------------------|-------------|---------------------------------------|--|
| MODBUS_WRITE_SINGLE_REGISTER    | 6 (0x06)    | Запись значения в один регистр        |  |
| MODBUS_WRITE_MULTIPLE_REGISTERS | 16 (0x10)   | Запись значений в несколько регистров |  |

Ситуации, приводящие к возникновению ошибок во время работы с регистрами, описаны в таблице 5.

#### Таблица Б.5 – Ошибки во время работы с регистрами

| Используемая функция            | Наименование ошибки         | Возможные ситуации, приводящие к ошибке                                                                                 |  |
|---------------------------------|-----------------------------|----------------------------------------------------------------------------------------------------|--|
| MODBUS_READ_HOLDING_REGISTERS   | MODBUS_ILLEGAL_DATA_ADDRESS | Количество запрашиваемых регистров больше максимального возможного числа (125)                                          |  |
|                                 |                             | Запрос несуществующего параметра                                                                                        |  |
| MODBUS_READ_INPUT_REGISTERS     | MODBUS_ILLEGAL_DATA_ADDRESS | Количество запрашиваемых регистров больше максимального возможного числа (125)                                          |  |
|                                 |                             | Запрос несуществующего параметра                                                                                        |  |
|                                 |                             | Попытка записи параметра, размер которого превышает 2 байта                                                             |  |
|                                 | MODBUS_ILLEGAL_DATA_ADDRESS | Попытка записи параметра, доступ на запись к которому запрещен                                                          |  |
|                                 |                             | Попытка записи параметра такого типа, запись в который не может быть осуществлена данной функцией. Поддерживаемые типы: |  |
| MODBUS WRITE SINGLE REGISTER    |                             | • знаковые и беззнаковые целые (размер не более 2 байт);                                                                |  |
| MODBOG_MATE_SINGLE_REGISTER     |                             | • перечисляемые;                                                                                                    |  |
|                                 |                             | • float16 (на данный момент в приборе такой тип не используется)                                                        |  |
|                                 |                             | Запрос несуществующего параметра                                                                                        |  |
|                                 | MODBUS_ILLEGAL_DATA_VALUE   | Выход за пределы максимального или минимального ограничений<br>для параметра                                            |  |
|                                 |                             | Запись несуществующего параметра                                                                                        |  |
|                                 | MODBUS ILLEGAL DATA ADDRESS | Попытка записи параметра, доступ на запись к которому запрещен                                                          |  |
|                                 |                             | Количество записываемых регистров больше максимального возможного числа (123)                                           |  |
| MODBUS_WRITE_MULTIPLE_REGISTERS |                             | Не найден терминирующий символ (\0) в строковом параметре                                                               |  |
|                                 |                             | Размер запрашиваемых данных меньше размера первого или                                                                  |  |
|                                 | MODBUS_ILLEGAL_DATA_VALUE   | последнего в запросе параметра                                                                                          |  |
|                                 |                             | Выход за пределы максимального или минимального ограничений для параметра                                               |  |

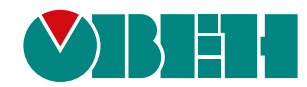

Россия, 111024, Москва, 2-я ул. Энтузиастов, д. 5, корп. 5 тел.: +7 (495) 641-11-56, факс: (495) 728-41-45 тех. поддержка 24/7: 8-800-775-63-83, support@owen.ru отдел продаж: sales@owen.ru www.owen.ru per.:1-RU-140171-1.6